## Change Status on Single or Multiple Transactions

| 1.                  | Click the <b>Reconcile Statement</b> link (See Setup Hint at bottom) in the <b>BFS</b><br><b>Navigation Menu</b> to open a transaction search page.                                                                                                    |
|---------------------|----------------------------------------------------------------------------------------------------|
| 2.                  | Select Reconciler or Approver from the drop-down Role Name menu.                                                                                                    |
| 3.                  | You can search for your transaction(s) by any valid field or combination of fields on this page. For more information on search fields, see the Job Aid "Search for One or More Transactions."                                                                                                    |
| 4.                  | Select US Bank from the drop-down Card Issuer menu.                                                                                                    |
| 5.                  | Click the <b>OK</b> button.<br>OK<br>A list of procurement card transactions in the Staging Table that fit your<br>criteria is now displayed on the <b>Reconcile Statement</b> page.                                                                                                    |
| 6.                  | To change the status of a transaction, you must first select the transaction(s) by clicking the checkbox at the beginning of a transaction line.                                                                                                    |
| 7.                  | Click the Verify button to change the Status of all selected transactions to Verified. OR Click the Approve button to change the Status of all selected transactions to Approved.                                                                                                    |
| 8.                  | The <b>Status</b> of the selected transactions changed to <b>Verified</b> or <b>Approved</b> , respectively.                                                                                                    |
| 9.                  | Click the Save button (or Alt+1) on the lower left side of the screen.<br>Save Your updates have been saved for all transactions listed in the results. If<br>reconciling more than 1 transaction, this Save button need only be clicked<br>after you have completed your reconciliation processes for all of the<br>transactions.<br>Reminder: The general process to reconcile a procurement card transaction<br>is documented in the job aid, "Reconcile a ProCard Transaction." |
| First-time<br>Setup | Add the Reconcile Statement page to your " <b>My Favorites</b> " list. In the <b>BFS Navigation Menu</b> , click the <b>Purchasing</b> link.  Purchasing Click the <b>Procurement Cards</b> link.                                                                                                    |
|                     | Click the <b>Reconcile</b> link.                                                                                                    |

| Click the Reconcile Statement link to open a transaction search page.                                                                                                    |
|----------------------------------------------------------------------------------------------------|
| Click the <b>My Favorites</b> link at the top of the <b>BFS Navigation Menu</b> . Click<br><b>Add to Favorites</b> . Click the <b>Cancel</b> button in the pop-up box to continue.<br>Click the <b>OK</b> button to add the page to your favorites list as <b>Reconcile</b><br><b>Statement</b> . Use this link each time to jump directly to the search page. |